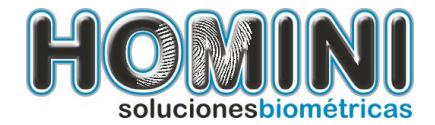

# Manual de Instalación KIT Homini Runt

# Contenido del Manual

- 1. Instalación.
- 1.1. Para Instalar el lector de huellas.
- 1.2. Activación de producto.
- 1.3. Para Instalar el pad de firmas.
- 1.4. Para Instalar el lector de cédulas.
- 1.5. Para Instalar la cámara digital.
- 2. Probar la instalación.
- 3. Soporte.

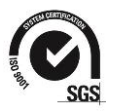

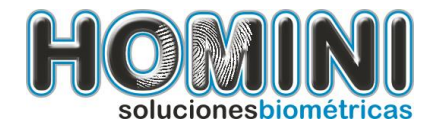

# 1. Instalación.

Requerimientos y sistemas operativos soportados:

- Windows Xp SP3, 32 bits
- Windows 7 Profesional, Ultimate 32 bits
- Windows 7 Profesional, Ultimate 64 bits
- Microsoft .NET Framework 3.5 SP1 3.5.30729
- Windows Installer 3.1

Recuerde que:

- Debe contar con permisos de administrador para hacer la instalación.
- Si su equipo tiene Windows 7 debe colocar el control de cuentas de usuario en el nivel más bajo.
- Reinicie su equipo después de hacer la instalación de los componentes.
- Debe verificar la activación de su producto, para realizar este paso vaya a la página 13
- Por ultimo siga los pasos de los instructivos del RUNT:

Siga el Siguiente instructivo para Configurar Paso 1, http://www.homini.com/pdf/RCI08\_ConfiguracionInt.pdf

Siga el Siguiente instructivo para Configurar Paso 2, http://www.homini.com/pdf/SGI200ModificacionConfiguracionProveedoresSCH.pdf

# Si se presentan los siguientes mensajes, por favor comuníquese con el RUNT

Mensaje 1 "Ocurrió un error al obtener el certificado digital con la llave publica"

Mensaje: 2

"Este navegador no tiene soporte para aplicaciones Active X o no tiene instalado el componente del RUNT"

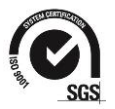

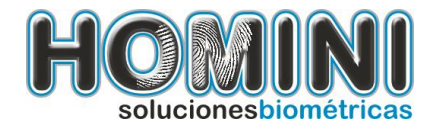

# Descarga de archivo para instalación.

Descargue el archivo de instalación desde esta ubicación: http://www.homini.com/pdf/runt/InstaladorHominiCompleto.exe

# Instalación de prerrequisitos:

En algunos equipos se le pedirá que instale los requerimientos de software necesarios para que el componente funcione correctamente, estos prerrequisitos se descargan desde internet.

Para realizar este proceso usted debe contar con conexión a internet, que permita la navegación en los sitios como Microsoft.com y Homini.com, entre otros.

El instalador intentara instalarlos automáticamente, de lo contrario deberá instalarlos de forma manual, estos componentes son:

- Visual C++ Runtime Libraries (x86)
- Windows Installer 3.1
- Windows Imaging Component
- Microsoft .NET Framework 3.5 SP1
- Microsoft .NET Framework 4

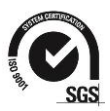

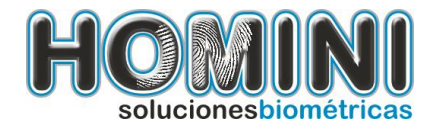

# Prerrequisito 1: Windows Installer 3.1

| 🐞 Instalación de Instalador Multiple Homini 🛛 🛛 🔀                                                                                                    |  |  |  |
|----------------------------------------------------------------------------------------------------|--|--|--|
| Para los siguientes componentes:                                                                                                    |  |  |  |
| Windows Installer 3.1                                                                                                    |  |  |  |
| Lea el siguiente Contrato de licencia. Presione la tecla Av Pág para ver el<br>resto del contrato.                                                                                                    |  |  |  |
| SUPPLEMENTAL END USER LICENSE AGREEMENT FOR<br>MICROSOFT SOFTWARE ("Supplemental EULA")                                                                                                    |  |  |  |
| IMPORTANT: READ CAREFULLY - The Microsoft operating system components accompanying this Supplemental EULA, including any "online" or electronic documentation ("OS Components") are subject to the terms and conditions of the agreement under which you have licensed the applicable Microsoft operating system product described below (each an "End User License Agreement" or "EULA") and the terms and conditions of this Supplemental EULA. BY INSTALLING, |  |  |  |
| Ver CLUF para imprimirlo                                                                                                    |  |  |  |
| ¿Acepta los términos del Contrato de licencia pendiente?                                                                                                    |  |  |  |
| Si elige No, se cerrará el programa de instalación. Para instalar, primero<br>debe aceptar los términos de este Contrato.<br>Acepto No acepto                                                                                                    |  |  |  |

Presione acepto y espere...

Prerrequisito 2: .NET Framework 3.5 SP1, Visual C++, .NET Framework 4

| 🐞 Instalación de Instalador Multiple Homini 🛛 🛛 🔀                                        |  |  |
|------------------------------------------------------------------------------------------|--|--|
| Se instalarán los siguientes componentes en el equipo:                                   |  |  |
| Visual C++ Runtime Libraries (x86)<br>.NET Framework 3.5 SP1<br>.NET Framework 4.0 Check |  |  |
| ¿Desea instalar estos componentes?                                                       |  |  |
| Si elige Cancelar, se cerrará el programa de instalación.                                |  |  |
| Instalar Cancelar                                                                        |  |  |

Presione instalar y espere...

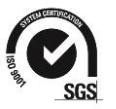

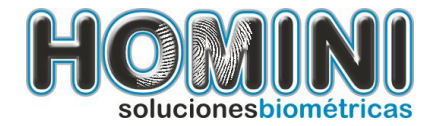

#### Vera algunas pantallas asi:

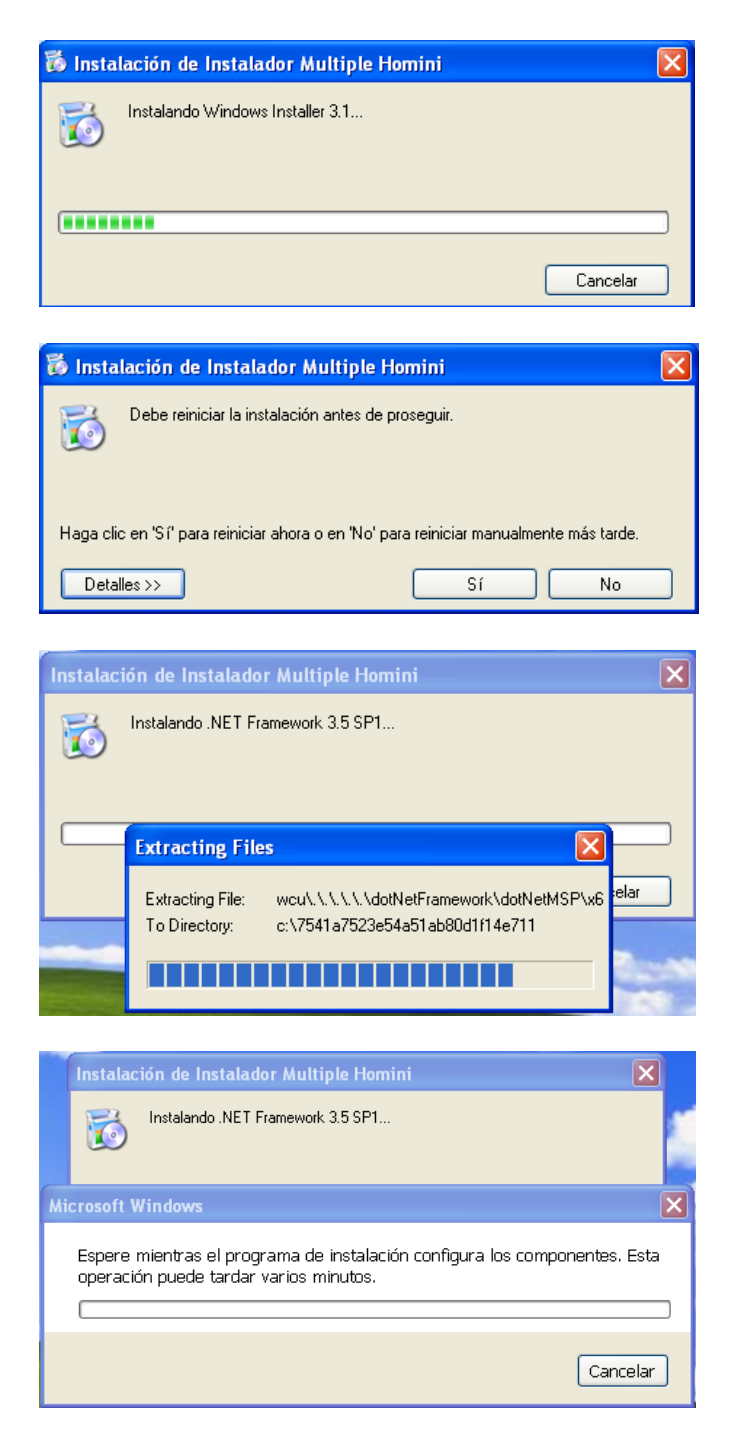

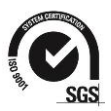

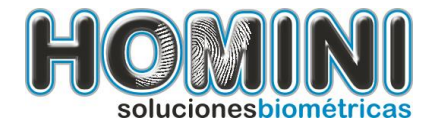

| Instalad         | sión de Instalador Multiple Homini                |  |  |
|------------------|---------------------------------------------------|--|--|
| õ                | Instalando .NET Framework 4.0 Check               |  |  |
| Extracting files |                                                   |  |  |
| Preparin         | g: C:\f59d370969973d5bf6ef262ea58d\netfx_Core.mzz |  |  |
|                  | Cancel                                            |  |  |

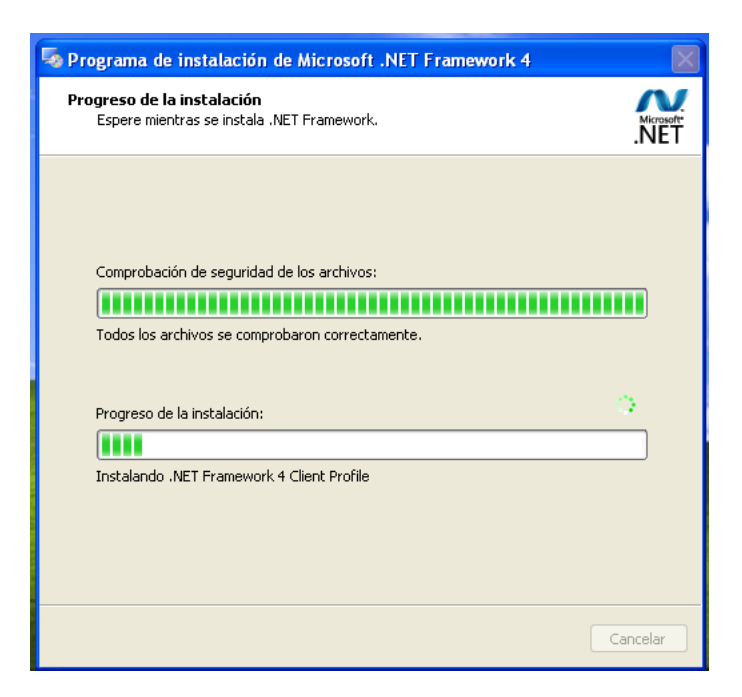

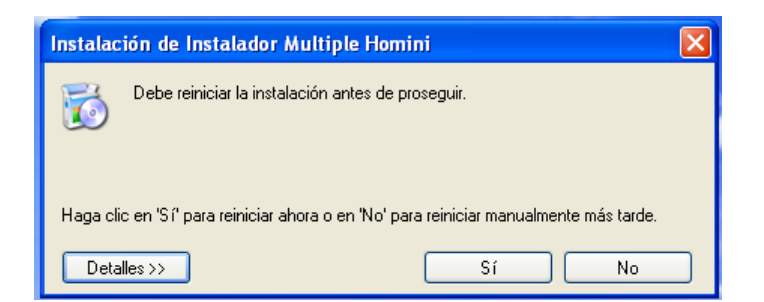

# **REINICIE SU EQUIPO CUANDO EL INSTALADOR LO SOLICITE.**

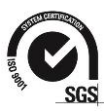

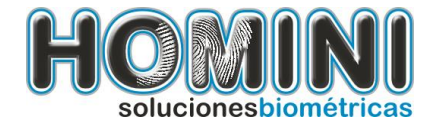

# 1.1. Para Instalar el lector de huellas.

Para realizar la instalación del kit biométrico siga los siguientes pasos:

1. Haga doble clic en el archivo llamado InstaladorHominiCompleto.exe, se le presentara el siguiente mensaje, presione siguiente para continuar.

| 🖟 Instalador Multiple Homini                                                                                                    |
|----------------------------------------------------------------------------------------------------|
| Éste es el Asistente para instalación de Instalador                                                                                                    |
| El instalador le guiará a través de los pasos necesarios para instalar Instalador Multiple Homini en el<br>equipo.                                                                                                    |
| Advertencia: este programa está protegido por las leyes de derechos de autor y otros tratados<br>internacionales. La reproducción o distribución ilícitas de este programa, o de cualquier parte del<br>mismo, está penada por la ley con severas sanciones civiles y penales, y será objeto de todas las<br>acciones judiciales que correspondan. |
| Cancelar < Atrás Siguiente >                                                                                                    |

Confirme la instalación de su kit, presione siguiente para continuar.

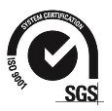

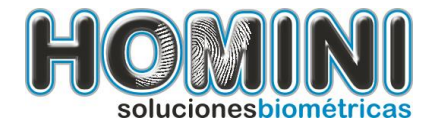

2. Luego de esta pantalla, se mostrara una barra que le indicara el progreso de la instalación.

| 🙀 Instalador Multiple Homini           |             |
|----------------------------------------|-------------|
| Instalando Instalador Multiple Homini  |             |
| Instalando Instalador Multiple Homini. |             |
| Espere                                 |             |
|                                        |             |
|                                        |             |
|                                        |             |
|                                        |             |
| Cancelar < Atrás                       | Siguiente > |
|                                        |             |

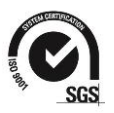

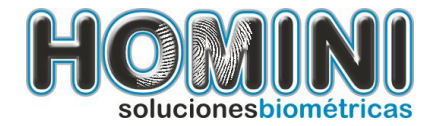

3. Nota: Si usted está realizando la instalación en Windows XP, se presentara un mensaje así:

| 🛃 Ins  | talador Multiple Homini                                                                                                    |  |  |  |
|--------|----------------------------------------------------------------------------------------------------|--|--|--|
| Ins    | Ejecutar como                                                                                                    |  |  |  |
| Instal | ¿Qué cuenta de usuario desea usar para ejecutar este programa?                                                                                                    |  |  |  |
|        | ⊙ Usuario actual (GPPRUEBAS\PRUEBAS9876\$)                                                                                                    |  |  |  |
| Esp    | <ul> <li>Proteger mi equipo y mis datos contra la actividad de programas sin<br/>autorización.</li> <li>Esta opción puede impedir que virus informáticos dañen su equipo o sus<br/>determendes entre i la celescience actividades el anguipo o sus</li> </ul> |  |  |  |
|        | datos personales, pero si la selecciona es posible que el programa no<br>funcione correctamente.                                                                                                    |  |  |  |
|        | O El siguiente usuario:                                                                                                    |  |  |  |
|        | Usuario; 😰 Administrador 🕑                                                                                                    |  |  |  |
|        | Contraseña;                                                                                                    |  |  |  |
|        | Aceptar Cancelar                                                                                                    |  |  |  |
|        | < Atrás Siguiente >                                                                                                    |  |  |  |

Quite la selección del cuadro que dice "Proteger mi equipo y mis datos..." y presione aceptar o escriba el nombre de usuario y contraseña con los permisos necesarios para realizar la instalacion.

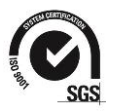

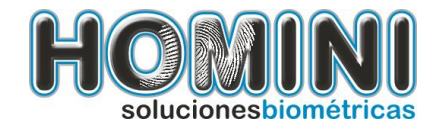

Vera una pantalla negra, no la cierre y espere que el proceso termine.

| 🛤 C:\Archivos de programa\Ho | mini\Instalador Multiple Homini\ConsolaIntaladorMultiple.exe 🗕 🗖                                                | ×      |
|------------------------------|----------------------------------------------------------------------------------------------------|--------|
| NO CIERRE ESTA VENTANA       |                                                                                                    | - 🗵    |
| POR FAVOR ESPERE MIENTRAS    | SE REALIZA LA INSTALACION.                                                                                      |        |
|                              |                                                                                                    | 2      |
|                              |                                                                                                    |        |
|                              | Windows Installer                                                                                               |        |
|                              | Breparando la instalación                                                                                       |        |
|                              |                                                                                                    |        |
|                              |                                                                                                    |        |
|                              | Cancelar                                                                                                    |        |
|                              |                                                                                                    | _      |
|                              | INC. STORE - The data and a second second second second second second second second second second second second |        |
|                              | Utilice windows update para comprobar cualquier actualización importante de .NET Fram                           | ework. |
| Callender and the callender  |                                                                                                    |        |
|                              | Cancelar < Atrás C                                                                                              | errar  |

4. Dentro del proceso de instalación, se presentara la pantalla de instalación del controlador de huella, asegure que el dispositivo está conectado y presione el botón siguiente.

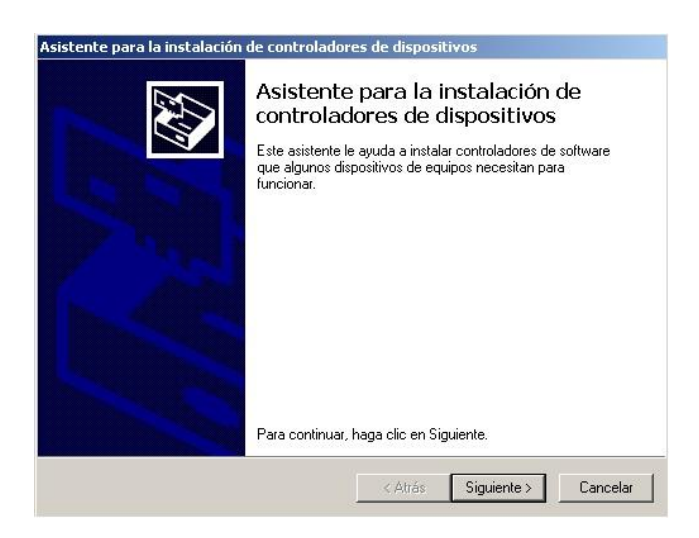

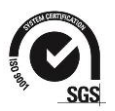

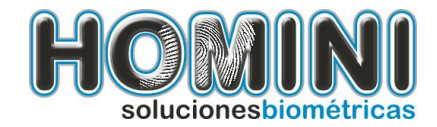

Espere mientras se realiza la instalación del controlador.

| Se están instalando los controladore:                       | s                                              |
|-------------------------------------------------------------|------------------------------------------------|
| Espere mientras se instalan<br>algunos minutos en finalizar | los controladores. Esta operación puede tardar |
|                                                             | < Atrás Siguiente > Cancelar                   |

En algunos casos el sistema operativo instala automáticamente los controladores, debe responder "SI" a la pregunta de reemplazar los controladores.

|                                                                                                    | C |
|----------------------------------------------------------------------------------------------------|---|
| Instalación del controlador de dispositivo                                                                                                    | 2 |
| El equipo ya utiliza el mejor controlador de dispositivo.<br>¿Desea reemplazarlo con el controlador de dispositivo Futronic<br>Technology Company Ltd. (WinUSB) Biometric (05/05/2010<br>4.0.1.5)? |   |
| Sí No                                                                                                    |   |

Si la instalación del controlador termina correctamente vera el siguiente mensaje:

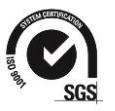

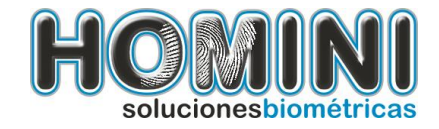

| Asistente para la instalación | de controladores de disposi                                                           | tivos                         |  |
|-------------------------------|---------------------------------------------------------------------------------------|-------------------------------|--|
|                               | Finalización del Asistente para la<br>instalación de controladores de<br>dispositivos |                               |  |
|                               | Los controladores se instalaron                                                       | correctamente en este equipo. |  |
|                               | Nombre del controlador                                                                | Fstado                        |  |
| - 2                           | ✓ Futronic Technology Co                                                              | Dispositivo actualizado       |  |
|                               | < Atrás                                                                               | Finalizar Cancelar            |  |

5. Permita que la instalación continúe normalmente, hasta que se le informe que ha terminado.

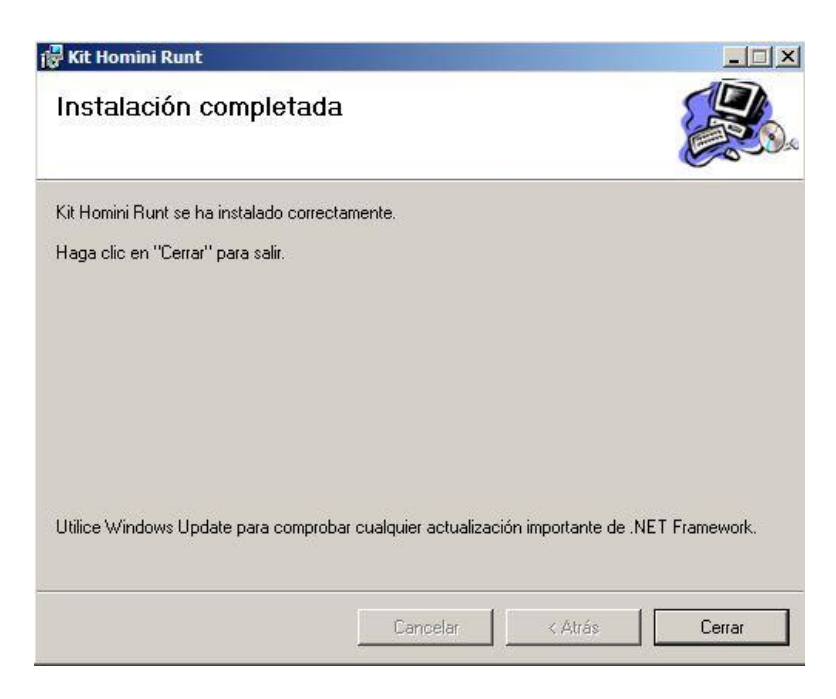

6. Luego de que el proceso termine completamente, presione el botón Cerrar y <u>reinicie el</u> <u>computador</u>.

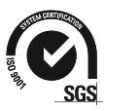

12

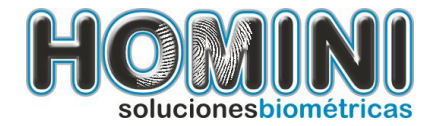

# **1.2.** Activación de producto.

Después de realizar la instalación del producto, usted debe realizar el proceso que le permitirá activar su producto.

#### Importante:

Debe contar con conexión a internet o por lo menos a la dirección www.homini.com.

- Asegúrese que el dispositivo de huellas y el token están conectados.
- Haga clic en el menú inicio y busque "Verificar activación" en la carpeta Homini y soporte.

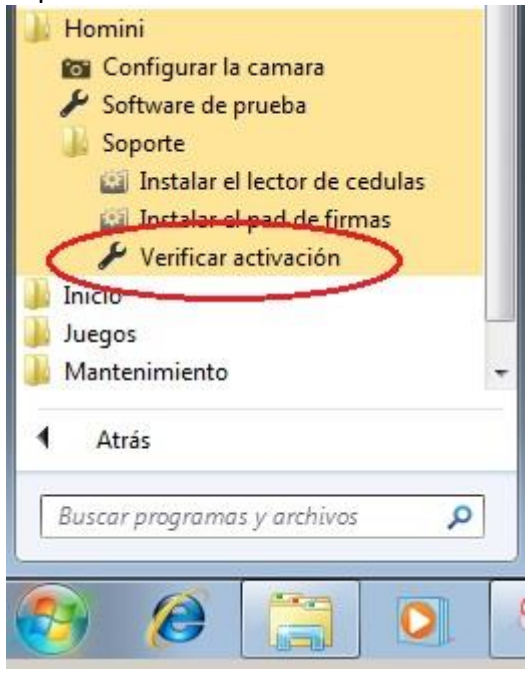

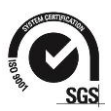

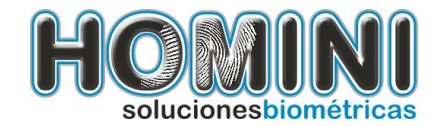

• Espere mientras el proceso de activación termina automáticamente.

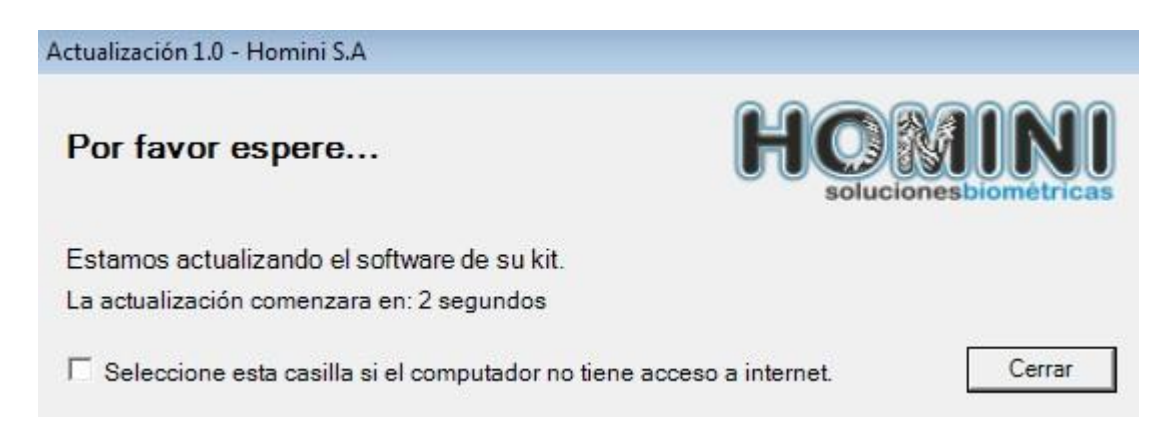

En el caso de que su computador no tenga acceso a internet, debe realizar el procedimiento de descarga de licencia de forma manual.

- 1. Descargue el siguiente archivo: http://www.homini.com/licencia/HomLic.zip
- Copie este archivo a la carpeta de instalación de su Kit, por le general se encuentra ubicada en "C:\Program Files\Homini\Kit Homini Runt", a continuación pegue el archivo es esta ruta.
- 3. Ejecute el proceso de activación de producto especificado en la sección 1.2 de este manual, Activando el cuadro de selección ubicado en la parte de abajo, el mismo que especifica que su computador no tiene acceso a internet.

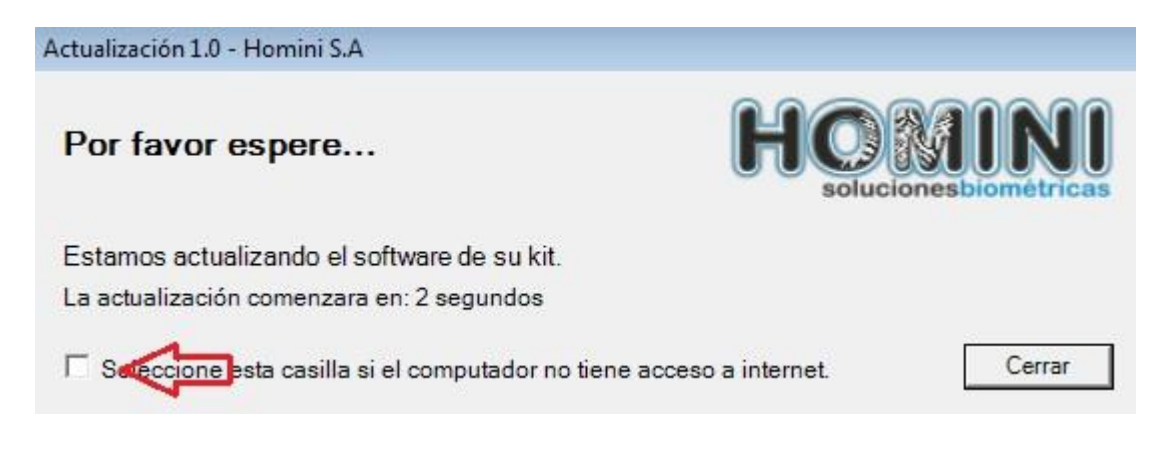

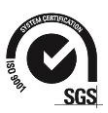

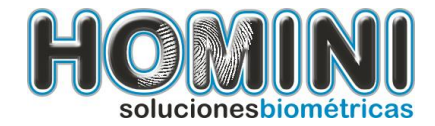

15

# 1.3. Para Instalar el pad de firmas.

Para realizar la instalación del pad de firmas siga los siguientes pasos:

- Conecte el dispositivo al equipo.
- Haga click en el menú "Instalar el pad de firmas" ubicado en el menú inicio de Windows.
- Busque en el menú de inicio, Homini luego soporte.

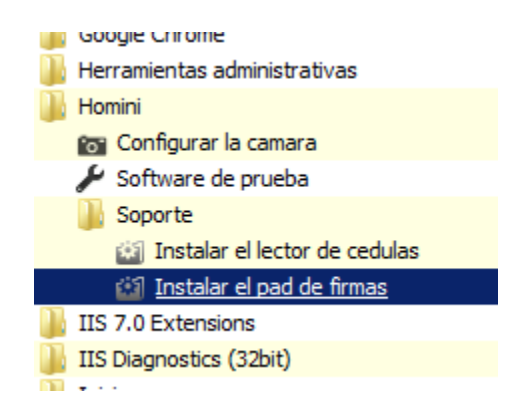

• Aparecerá un mensaje indicando que se esta realizando la instalación, espere a que termine y reinicie su equipo.

#### 1.3. Para Instalar el lector de cédulas.

- Conecte el dispositivo al equipo.
- Haga clic en el menú "Instalar el lector de cedulas" ubicado en el menú inicio de Windows.
- Busque en el menú de inicio, Homini luego soporte.

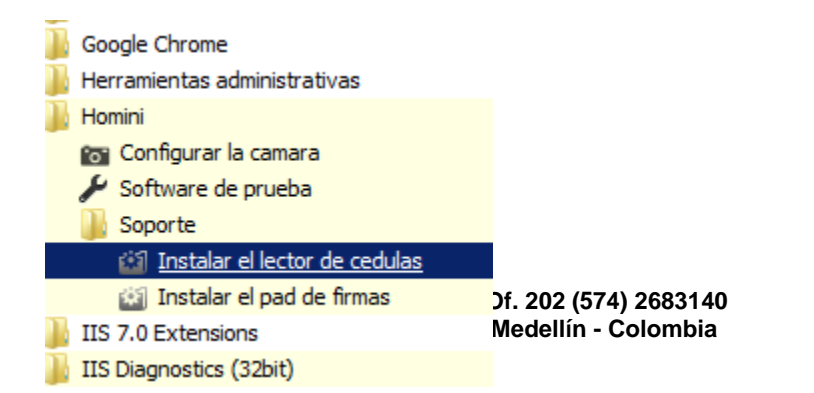

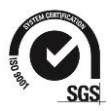

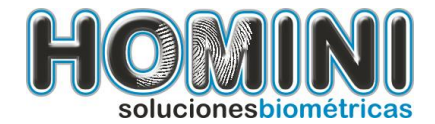

• Aparecerá un mensaje indicando que se está realizando la instalación, espere a que termine y reinicie su equipo.

Nota: si usted tiene un lector de cedulas debe configurar la pistola con la siguientes indicaciones.

• Conecte la pistola a su computador configure la pistola con los siguientes códigos de barras, lea uno a uno y espere que la pistola reinicie.

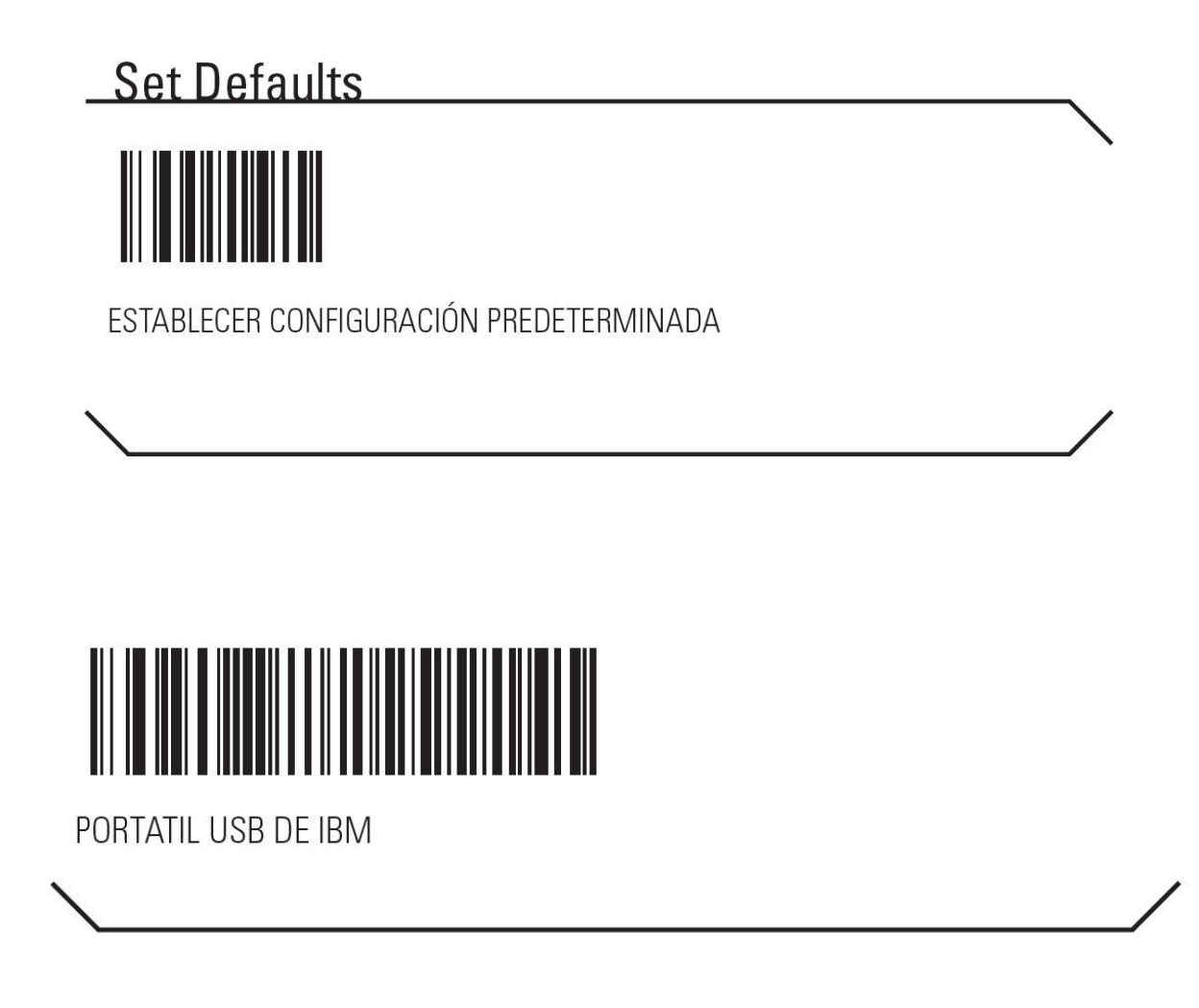

![](_page_15_Picture_5.jpeg)

![](_page_15_Picture_6.jpeg)

![](_page_16_Picture_0.jpeg)

Para realizar la instalación de la cámara digital, siga los siguientes pasos:

• Asegúrese que la cámara esté desconectada.

Logitech.

- Ejecute el setup.exe que se encuentra en la raíz del CD de instalación de la cámara.
- Siga las instrucciónes del setup con las imágenes que abajo aparecen.
- Tenga paciencia, algunas etapas del proceso pueden demorar varios minutos.

| mistalación de Logitech                                                                                                    |                                                                                                    |
|----------------------------------------------------------------------------------------------------|----------------------------------------------------------------------------------------------------|
| nstalación de Quicko                                                                                                    | Paso 1 de 4                                                                                                    |
| paso 1                                                                                                    | Bienvenida                                                                                                    |
| Bienvenida                                                                                                    | 1. Seleccione su idioma                                                                                                    |
| paso 2                                                                                                    | Español •                                                                                                    |
| Licencia                                                                                                    | Personalice la instalación     Instalación típica (se recomienda)                                                                                                    |
| Daso 3                                                                                                    | <ul> <li>Instalagión personalizada (avanzada)</li> </ul>                                                                                                    |
| instalacion                                                                                                    | 3. Desconecte la cámara (de estar conectada).                                                                                                    |
| 0aso 4<br>nstalación de la cámara                                                                                                    | <ol> <li>Desactive programas de software antivirus y antispyware</li> </ol>                                                                                                    |
|                                                                                                    | -                                                                                                    |
| <u>[6</u> -                                                                                                    | Nota: La canceleción de eco (CEA) es una función que esta versión de<br>software Logitech ya no admite. La cancelación de eco la proporcionan la<br>mayoría de aplicaciones de mensajería instantánea.                                                                                                    |
| 0.                                                                                                    |                                                                                                    |
| LOGITOCO                                                                                                    |                                                                                                    |
| Logitech                                                                                                    | <u>C</u> errar <u>A</u> trás <u>Siguiente</u>                                                                                                    |
| Instalación de Logitech                                                                                                    | <u>C</u> errar <u>Atrás</u> <u>Siguiente</u>                                                                                                    |
| Instalación de Logitech                                                                                                    | <u>Cerrar</u> <u>Atrás</u> <u>Siguiente</u><br>QuickCam<br>Cam Paso 2 de 4                                                                                                    |
| Instalación de Logitech                                                                                                    | Cerrar <u>Atrás</u> <u>Siguiente</u><br>QuickCam<br>Cam Paso 2 de 4                                                                                                    |
| Instalación de Logitech<br>nstalación de QuickO                                                                                                    | Cerrar     Atrás     Siguiente       QuickCam     Paso 2 de 4       Cam     Paso 2 de 4       Lea atentamente el contrato de licencia y haga clic en Siguiente.                                                                                                    |
| Instalación de Logitech  nstalación de QuickO  seso 1  senvenida  paso 2                                                                                                    | Cerrar     Atrás     Siguiente       QuickCam     Paso 2 de 4       Cam     Paso 2 de 4       Lea atentamente el contrato de licencia y haga clic en Siguiente.       Contrato de licencia de software                                                                                                    |
| Instalación de Logitech      nstalación de QuickO      isenvenida      isenvenida      isencia                                                                               | Cerrar     Atrás     Siguiente       QuickCam     Paso 2 de 4       Cam     Paso 2 de 4       Lea atentamente el contrato de licencia y haga clic en Siguiente.       Contrato de licencia de software       LOCITECH LE CONCEDE LA LICENCIA DE ESTE                                                                                                    |
| Instalación de Logitech      nstalación de QuickO      asso 1      Sienvenida      asso 2      Licencia      asso 3                                                          | Cerrar     Atrás     Siguiente       QuickCam     Paso 2 de 4       Cam     Paso 2 de 4       Contrato de licencia     Lea atentamente el contrato de licencia y haga dic en Siguiente.       Contrato de licencia de software     ILOGITECH LE CONCEDE LA LICENCIA DE ESTE       LOGITECH LE CONCEDE LA LICENCIA DE ESTE     ILOGITECH LE CONCEDE LA LICENCIA DE ESTE                                                                                                    |
| Instalación de Logitech      nstalación de QuickO      isenvenida      isencia      asso 3      nstalación                                                                   | Cerrar       Atrás       Siguiente         QuickCam       Paso 2 de 4         Cam       Paso 2 de 4         Lea atentamente el contrato de licencia y haga dic en Siguiente.       Contrato de licencia         Contrato de licencia de software       ILOGITECH LE CONCEDE LA LICENCIA DE ESTE SOFTWARE SIEMPRE Y CUANDO ACEPTE TODOS LOS TERMINOS DEL PRESENTE CONTRATO DE LUCENCIA DE RESENTE CONTRATO DE LUCENCIA DE RESENTE |
| Instalación de Logitech      nstalación de QuickO      asso 1      Gienvenida      asso 2      Licencia      asso 3      nstalación      baso 4                              | Cerrar       Atrás       Siguente         QuickCam       Paso 2 de 4         Cam       Paso 2 de 4         Lea atentamente el contrato de licencia y haga dic en Siguiente.       Contrato de licencia         Contrato de licencia de software       Icogitech Le CONCEDE LA LICENCIA DE ESTE         SOTWARE SIEMPRE Y CUANDO ACEPTE TODOS       LOS TÉRMINOS DEL PRESENTE CONTRATO DE         LICENCIA. El presente documento es un Contrato legal entre usted (ya sea un individuo o una entidad) y Logitech                                                                                                    |
| Instalación de Logitech      nstalación de QuickO      asso 1      Gienvenida      asso 2      Licencia      asso 3      nstalación      baso 4      nstalación de la câmara | Cerrar       Atrás       Siguiente         QuickCam       Paso 2 de 4         Cam       Paso 2 de 4         Lea atentamente el contrato de licencia y haga dic en Siguiente.       Contrato de licencia         Contrato de licencia de software       Image: Contrato de licencia de software         LOGITECH LE CONCEDE LA LICENCIA DE ESTE       SOFTWARE SIEMPRE Y CUANDO ACEPTE TODOS         LOS TÉRMINOS DEL PRESENTE CONTRATO DE       LICENCIA. El presente documento es un Contrato legal entre usted (ya sea un individuo o uma entidad) y Logitech rato legal entre usted (ya sea un individuo o uma entidad) y Logitech         Ilos términos y condiciones de este Contrato En caso de no                                                                                                    |

Acepto los términos del contrato de licencia.
 No acepto los términos <u>d</u>el contrato de licencia.

<u>C</u>errar

![](_page_16_Picture_7.jpeg)

<u>A</u>trás

Siguiente

![](_page_17_Picture_0.jpeg)

| Instalación de Logitech Quic                                                                              | kCam                                                                                                    | - ×         |
|----------------------------------------------------------------------------------------------------|----------------------------------------------------------------------------------------------------|-------------|
| Instalación de QuickCam                                                                                   |                                                                                                    | Paso 2 de 4 |
| paso 1<br>Bienvenida<br>paso 2<br>Licencia<br>paso 3<br>Instalación<br>paso 4<br>Instalación de la cámara | Logitech Desktop Messenger      Logitech Desktop Messenger busca automáticamente actualizaciones o      software. Y además le manteme al corriente de nuevos productos,      servicios y ofertas especiales de Logitech.     Quiero activar este servicio y recibir información sobre      actualizaciones, noticias y ofertas de Logitech (se recomienda)     No deseo activar este servicio     Nota: para offecerfe estas ventajas, Logitech Desktop Messenger      tiene que buscar información básica sobre sus dispositivos de      Logitech y la configuración de su sistema operativo     Tenga la seguridad de que Logitech NO recopia ningún tipo de | le          |
| Logitech.                                                                                                 | <u>C</u> errar <u>A</u> trás                                                                                                    | Siguiente   |

![](_page_17_Picture_2.jpeg)

![](_page_17_Picture_3.jpeg)

![](_page_17_Picture_4.jpeg)

![](_page_18_Picture_0.jpeg)

| Instalación de Logitech QuickCam   |                                                                                                    | - 🗵         |
|------------------------------------|----------------------------------------------------------------------------------------------------|-------------|
| Instalación de QuickCa             | am                                                                                                    | Paso 4 de 4 |
| paso 1                             | Conecte el dispositivo nuevo<br>Conecte el conector USB del dispositivo nuevo a un puerto USB                                                |             |
| paso 2<br>Licencia                 | disponible en el ordenador.<br>Nota: después de conectar el dispositivo, puede que el<br>sistema emita varios mensajes. Le rogamos que tenga |             |
| paso 3<br>Instalación              | paciencia mientras el sistema se actualiza.<br>Espere mientras se inicia la cámara                                                           |             |
| paso 4<br>Instalación de la cámara | Instalación de la cámara                                                                                                    |             |
|                                    | come la come la come de la come de la come de la come de la come de la come de la come de la come de la come de                              | [/////      |
| LOGILECH                           | <u>Q</u> errar <u>A</u> ttas                                                                                                    | Omitr       |

![](_page_18_Picture_2.jpeg)

![](_page_18_Picture_3.jpeg)

![](_page_18_Picture_4.jpeg)

![](_page_19_Picture_0.jpeg)

**Configurar la cámara:** Si es necesario en algunos casos, puede ser necesario ajustar la cámara, brillo, contraste etc. Puede usar la herramienta de "configurar la cámara" para realizar los ajustes.

![](_page_19_Picture_2.jpeg)

# 2. Probar la instalación.

Para probar que todo quedo bien instalado siga los siguientes pasos:

• Ejecute el programa de pruebas, ubicado en el menú de inicio, homini.

![](_page_19_Picture_6.jpeg)

• Seleccione la opción que desea probar: Huellas, Firma, Foto, Biométricos y presione Matricular.

![](_page_19_Picture_8.jpeg)

![](_page_20_Picture_0.jpeg)

![](_page_20_Figure_1.jpeg)

Debería poder ver la siguiente pantalla, cuando seleccione la opción de huellas.

# 3. Soporte.

Si realizando la prueba de funcionalidad o usando los componentes obtiene un mensaje de error, por favor revise si su mensaje se encuentra entre el siguiente:

# **3.1.** Si utiliza HASP para la licencia revise si esta conectado, no se pudo obtener la licencia SingleComputerLicense.

- Revisar que el HASP esta conectado
- Revisar que quedo bien instalado, en el administrador de dispositivos debe haber una entrada ha "Dispositivos de interfaz humana HID->Dispositivo compatible con HID"

![](_page_20_Picture_8.jpeg)

![](_page_21_Picture_0.jpeg)

![](_page_21_Figure_1.jpeg)

# 3.2. Código: 70, No se puede iniciar las huellas.

La configuración con que se instala por defecto el Kit Runt no está correcta, ejecute la instalación de nuevo.

# 3.3. El scanner ND No esta Licenciado por HOMINI S.A. contáctese con HOMINI.

No esta tomando el scanner FS88, para esto:

- Verifique que el scanner este bien conectado.
- Verifique que el scanner quedo bien instalado, para esto revise en el administrador de dispositivos bajo la entrada "Biometrics" en Windows 2000 o "Personal device identification" para XP y Vista.
- Si no esta instalado o en conflicto, realice la actualización del driver del scanner haciendo clic derecho y eligiendo la opción Actualiza driver..

# 3.4. Error en GetSerialFutronic...

![](_page_21_Picture_10.jpeg)

![](_page_22_Picture_0.jpeg)

| Homini S.A. |                                                                                                    |
|-------------|----------------------------------------------------------------------------------------------------|
| ⚠           | Error en GetSerialFutronic: Error en ftrScanOpenDevice<br>Por favor revise que el scanner de huellas este conectado |
|             | Aceptar                                                                                                    |

- Verifique que el scanner este bien conectado.
- Verifique que el scanner quedo bien instalado, para esto revise en el administrador de dispositivos bajo la entrada "Biometrics" en Windows 2000 o "Personal device identification" para XP y Vista.
- Si no esta instalado o en conflicto, realice la actualización del driver del scanner haciendo clic derecho y eligiendo la opción Actualiza driver.

# 3.5. No se encuentra proveedor biométrico.

Verifique que este instalado el Kit Homini Runt, vaya al menú inicio y busque la opción Homini, Software de prueba, si no lo encuentra, ejecute el programa de instalación.

# 3.6. Iniciando matricula.

La instalación no ejecuto los prerrequisitos del sistema, reinstale el software.

![](_page_22_Picture_9.jpeg)